## Empfangs-/Sendeprobleme mit IMAP-Konto in Outlook

15.03.2025 00:47:21

|                                                                                                    |                                                                                                    |                        |          | FAQ-Artikel-Ausdruck |
|----------------------------------------------------------------------------------------------------|----------------------------------------------------------------------------------------------------|------------------------|----------|----------------------|
| Kategorie:                                                                                                    | Software::Microsoft Office::Outlook                                                                                                    | Bewertungen:           | 0        |                      |
| Status:                                                                                                    | öffentlich (Alle)                                                                                                    | Ergebnis:              | 0.00 %   |                      |
| Sprache:                                                                                                    | de                                                                                                    | Letzte Aktualisierung: | 18:11:22 | - 04.12.2023         |
|                                                                                                    |                                                                                                    |                        |          |                      |
| Symptom (öffentlich)                                                                                                    |                                                                                                    |                        |          |                      |
| In Outlook gibt es Empfan<br>IMAP-Konto.                                                                                                    | gs- oder Sendeprobleme mit dem eingerichteten                                                                                                    |                        |          |                      |
| Problem (öffentlich)                                                                                                    |                                                                                                    |                        |          |                      |
| - Seit der Serverumstellun<br>der Verwendung von IMAF<br>E-Mail-Programmen.<br>- Es kann auch Probleme r<br>die den ein- oder ausgehe                                                                                                    | ng im Juli 2016 muss der Benutzername in Outlook bei<br>Panders eingetragen werden, als in anderen<br>mit Sicherheitssoftware (Antivirus, Firewall) geben,<br>enden Verkehr scannt                                                                                                    |                        |          |                      |
| Lösung (öffentlich)                                                                                                    |                                                                                                    |                        |          |                      |
| Wir empfehlen bei der Nu<br>(MAPI) anstelle von IMAP,<br>unterstützt wird. Die Einri<br>Informationsseiten im Intr                                                                                                    | tzung von Outlook die Einrichtung als Exchange-Konto<br>da diese Konfiguration von Microsoft besser<br>chtung eines Exchange-Kontos (MAPI) ist auf den<br>anet und im Lernraum beschrieben:                                                                                                    |                        |          |                      |
| <ul> <li>[1]Anleitung für Studiere</li> <li>[2]Anleitung für Beschäft</li> </ul>                                                                                                    | nde<br>tigte                                                                                                    |                        |          |                      |
| Falls Sie Outlook trotzdem<br>Konfiguration des IMAP-Ko<br>Konfiguration von IMAP in<br>Konto-Einstellungen, inder                                                                                                    | n mit IMAP nutzen möchten, überprüfen Sie bitte die<br>ontos.<br>n Outlook Kontrollieren Sie zunächst in Outlook die<br>m Sie diese über "Datei - Kontoeinstellungen" öffnen:                                                                                                    |                        |          |                      |
| <ul> <li>Das THL-Konto (Typ: IMA<br/>- Als E-Mail-Adresse muss</li> <li>Unter "Serverinformatior<br/>Postausgangsserver "mail</li> <li>Unter Anmeldeinformation<br/>werden. Der Benutzernam<br/>besonderen Form eingetra<br/>- Benutzername für Studie<br/>TH-LUEBECK\Matrikelnum<br/>z.B. TH-LUEBECK\Lastas</li> <li>Benutzername für Besch<br/>TH-LUEBECK\benutzernan<br/>z.B. TH-LUEBECK\musternan</li> <li>Kennwort: Ihr selbstgewing</li> </ul> | P/SMTP) auswählen und oben auf "Ändern" klicken<br>die primäre E-Mail-Adresse eingetragen sein<br>nen" muss bei Posteingangs- und der<br>.th-luebeck.de" stehen<br>onen müssen die Daten des THL-IT-Kontos eingetragen<br>ne muss in Outlook bei Nutzung von IMAP hier in einer<br>agen sein: Domäne\Benutzername\Postfach-Alias<br>rende:<br>mer\Matrikelnummer<br>123456<br>äftigte:<br>e\primäre_Mailadresse_bis_@<br>nanne\erika.mustermann<br>ähltes Passwort                                                                                   |                        |          |                      |
| - Klicken Sie auf "Weitere<br>- Auf dem Registerreiter "<br>- Haken setzen bei "Der Pr<br>Authentifizierung"<br>- Option "Anmelden mit" a<br>(Benutzername und Passy<br>Matrikelnummer muss dal                                                                                                    | Einstellungen"<br>Postausgangsserver"<br>ostausgangsserver (SMTP) erfordert<br>auswählen und die Daten des THL-IT-Kontos<br>vort) eingetragen. Der Benutzername bzw. die<br>bei ohne weitere Ergänzungen eingetragen werden.                                                                                                    |                        |          |                      |
| <ul> <li>Auf dem Registerreiter "</li> <li>Posteingang (IMAP) - Por</li> <li>Postausgang (SMTP) - Po</li> </ul>                                                                                                    | Erweitert"<br>t: 993 - Verschlüsselung: SSL<br>rt: 587 - Verschlüsselung: TLS                                                                                                    |                        |          |                      |
| Testen Sie danach das Se<br>Probleme mit Sicherheits<br>korrekter Einstellungen ni<br>Rechner eine Sicherheits-<br>E-Mail-Verkehr über SMTP<br>Sie müssen in Ihrem Siche<br>E-Mail-Verkehrs deaktivier<br>deaktivieren entnehmen S<br>meistens nicht, die Sicher<br>Testen Sie den Versand da<br>neu eingerichtet werden,<br>Sicherheitsprogramm bloc                                                                                                | nden und Empfangen von E-Mails.<br>software Wenn der Versand von E-Mails trotz<br>cht funktioniert, haben Sie vermutlich auf Ihrem<br>Software (Antivirus, Firewall), die den ausgehenden<br>scannt und die Authentifizierung blockiert.<br>erheits-Programm den Scan des ausgehenden<br>ren. Wie Sie den Scan der ausgehenden F-Mails<br>sie bitte der Anleitung zu Ihrem Programm. Es reicht<br>heitssoftware nur zu deaktivieren.<br>ann erneut; manchmal muss das E-Mail-Konto nach der<br>wenn der Versand immer noch durch das<br>cheirt wird. |                        |          |                      |
| Falls Sie die lokale Blockie<br>können, bleibt Ihnen noch<br>[3]https://webmail.th-lueb<br>mit den Daten Ihres THL-I<br>auf Ihre E-Mails zugreifen.                                                                                                    | erung der E-Mails auf Ihrem Rechner nicht entfernen<br>die Verwendung des Webmailers unter<br>eck.de. Über den Webmailer können Sie von überall<br>T-Kontos (Benutzername/Matrikelnummer und Passwort)                                                                                                    |                        |          |                      |
| [1] https://lernraum.th-lue                                                                                                    | beck.de/mod/page/view.php?id=38803                                                                                                    |                        |          |                      |

[2] https://intranet.th-luebeck.de/bin/Wiki/Hochschulverwaltung/Abteilung%20V%20-%20Rechenzentrum/E-Mail%20%28Exchange-Konto%29/ [3] https://webmail.th-luebeck.de